# Guida al Test di verifica dell'adeguatezza della preparazione di base

# Corso di studio in Qualità e approvvigionamento di materie prime per l'agro-alimentare

# 1. Il Test

Il test di verifica delle conoscenze di base è obbligatorio per tutti gli studenti del primo anno ed è composto da tre pagine/sezioni:

- Matematica (6 quesiti);
- Chimica generale (7 quesiti);
- Biologia (7 quesiti);

per un totale di 20 domande a risposta multipla. Per ciascuna domanda sono proposte 3 risposte di cui una sola esatta.

IMPORTANTE: Per svolgere il test avrai a disposizione un solo tentativo e per superarlo dovrai rispondere correttamente ad almeno

- 3 domande di Matematica
- 3 domande di Chimica
- 3 domande di Biologia.

# 2. Quando e dove si svolge

La data, l'orario, la sede e le modalità di iscrizione sono pubblicate sul portale del corso di studio a questa pagina: <u>https://corsi.unipr.it/it/cdl-guam/modalita-di-iscrizione-e-scadenze#blocco-paragrafo-15959</u>.

Dopo aver effettuato il test potrai subito conoscere il tuo punteggio in ciascuna materia. L'esito del test ti sarà inoltre comunicato mediante posta elettronica all'indirizzo istituzionale (nome.cognome@studenti.unipr.it) entro i 7 giorni successivi lo svolgimento della prova. (v. punto 8.: "Chiusura del test e punteggio")

# 3. Quanto dura

La durata del test è di **30 minuti**, durante i quali potrai concluderlo ed inviarlo in qualsiasi momento. Trascorsi i 30 minuti, il test si concluderà automaticamente, ed il punteggio che avrai ottenuto sarà comunque registrato.

## 4. Accedere al test

Il test non sarà accessibile prima della data prevista per il suo svolgimento.

Il giorno in cui effettuerai il test, nella postazione che ti verrà assegnata in aula, ti sarà richiesto di accedere al link dedicato:

https://elly2023.vpi.unipr.it/course/index.php?categoryid=6

Nella schermata che apparirà, dovrai cliccare sul tuo Corso di studio (Qualità e approvvigionamento di materie prime per l'agro-alimentare):

| Non sei collegato. (Login)                                                             |                                                            |   |
|----------------------------------------------------------------------------------------|------------------------------------------------------------|---|
| CORSI DI STUDIO SAF<br>Home / Corsi / TEST DI VALUTAZIONE - DIPARTIMENTI / CORSI DI ST | TUDIO SAF                                                  |   |
| Categorie di corso:                                                                    | TEST DI VALUTAZIONE - DIPARTIMENTI / CORSI DI STUDIO SAF 🔶 |   |
| SCIENZE E TECNOLOGIE ALIMENTARI                                                        |                                                            | • |
| S FARMACIA                                                                             |                                                            | • |
| CHIMICA E TECNOLOGIE FARMACEUTICHE                                                     |                                                            | • |
| QUALITÀ E APPROVVIGIONAMENTO DI MATERIE PRIME                                          | PER L'AGRO-ALIMENTARE                                      | • |
|                                                                                        |                                                            |   |
| 19 <sup>30</sup>                                                                       |                                                            |   |

Nella schermata successiva, si aprirà la pagina di iscrizione al test, dove dovrai cliccare sul pulsante "CONTINUA":

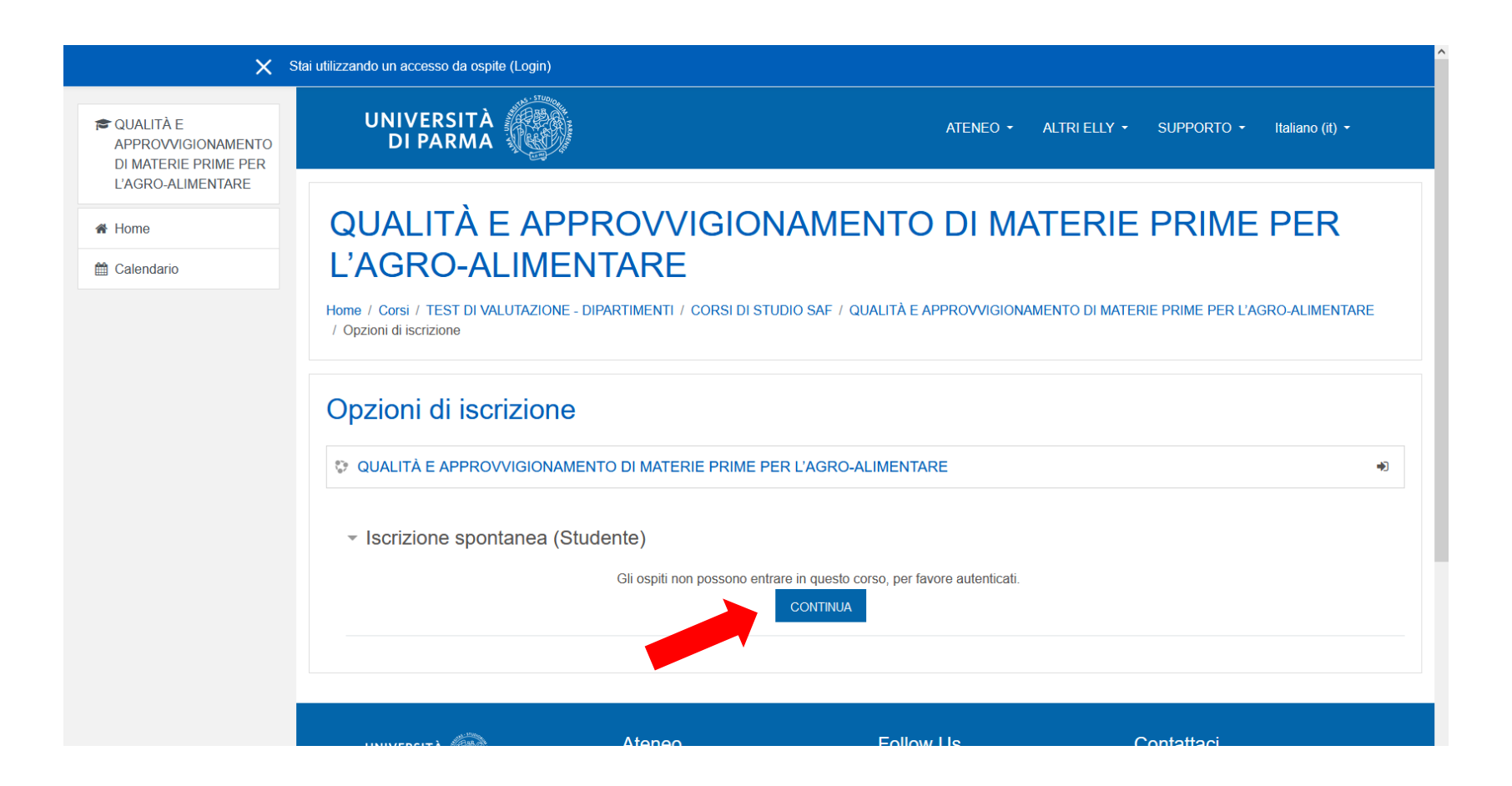

A questo punto, potrai autenticarti: nella schermata di autenticazione dovrai cliccare sul riquadro a sinistra, "Accedi con credenziali di Ateneo":

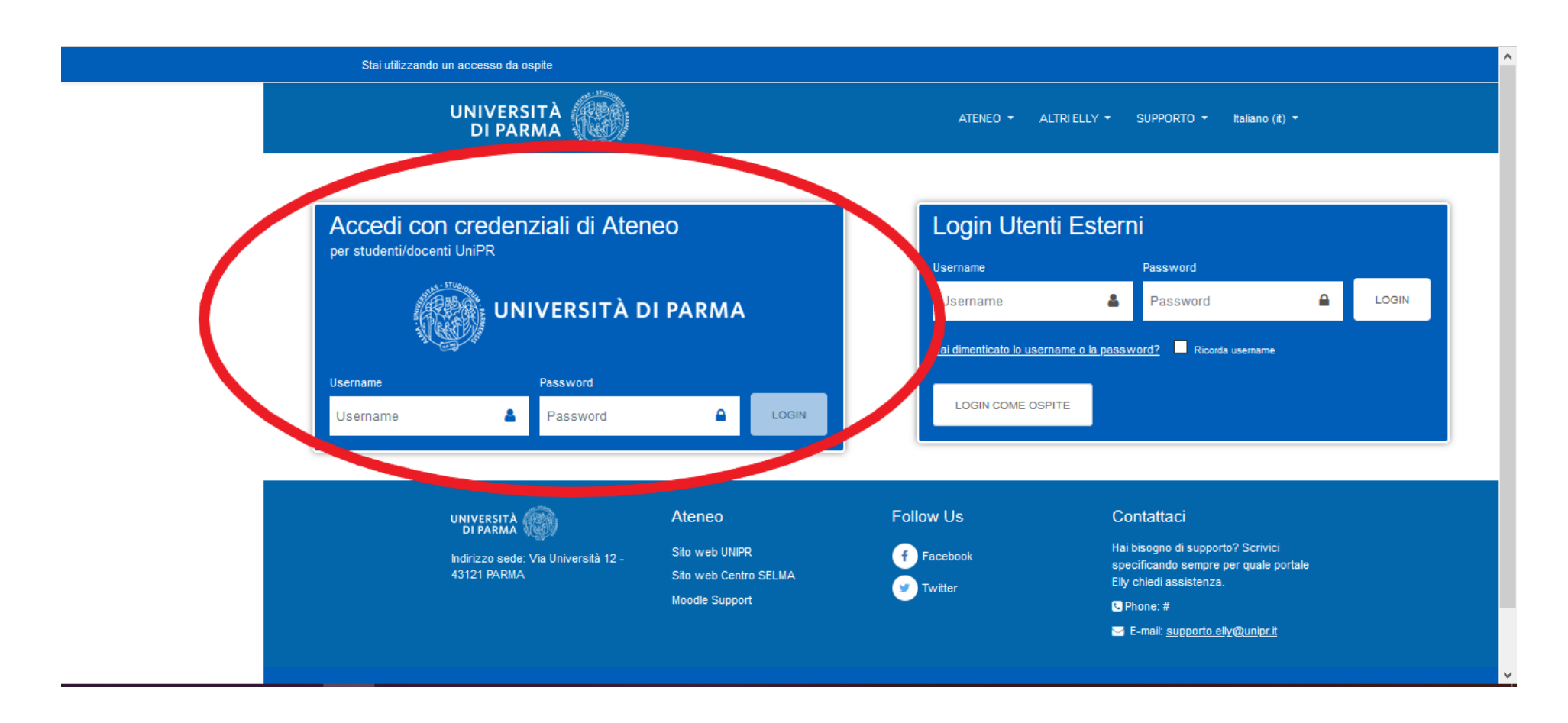

Si aprirà la finestra di inserimento delle tue credenziali (username e password).

**IMPORTANTE:** Ti ricordiamo che per sostenere il test dovrai utilizzare esclusivamente le tue **credenziali di posta di Ateneo**:

- 1. username: nome.cognome@studenti.unipr.it
- 2. password corrispondente

**NOTA:** qualora tu non abbia ancora completato l'iter di immatricolazione e quindi non disponga delle credenziali sopra indicate, dovrai utilizzare quelle numeriche che hai ottenuto in fase di registrazione sul sistema informativo di Ateneo ESSE3 (del tipo 10178451) o di tipo guest (per esempio 10178451@guest.unipr.it).

Inserite queste informazioni, puoi accedere alla pagina del test cliccando sul pulsante rosso "Accesso" (3.)

# UNIVERSITÀ DI PARMA il mondo che ti aspetta

| Servizio Accesso Web - Per mosto di sicurezi | za dovresti effettuare il logout e chiudere tutte le finestre del browser quando hai finito di utilizzare servizi che necessitano autenticazione |
|----------------------------------------------|----------------------------------------------------------------------------------------------------|
| Username                                     | I ita E eng                                                                                                    |
| mario.rossi@studenti.unipr.it <b>1</b> .     | > Password dimenticata?                                                                                                    |
| Password                                     | > Password da cambiare?                                                                                                    |
| ······ 2.                                    | > Serve aiuto?                                                                                                    |
| Non ricordare l'accesso                      |                                                                                                    |
| Accesso                                      |                                                                                                    |
|                                              | 3                                                                                                    |

#### Assistenza

Per qualunque problema contattaci scrivendo a helpdesk.informatico@unipr.it o chiamando il 0521-90-6789

Hai ricevuto una email con un link a una pagina che ti chiede di aggiornare i tuoi dati personali?

Non è dell'Università di Parma! Tramite email l'Università di Parma non ti chiederà mai i tuoi dati ma soprattutto non ti chiederà mai i tuoi codici personali (username e/o password). Fai attenzione alle comunicazioni con evidenti errori ortografici e grammaticali o con un utilizzo poco corretto della lingua italiana. Potrebbe essere una delle tecniche più diffuse di frode informatica ideata per compiere furti di identità digitale chiamata "phishing". Per maggiori informazioni **qui** 

UNTVERSITÀ DECLI STUDI DI PARMA

Per iniziare il test, dovrai cliccare sull'icona corrispondente:

| 🗙 🔺 🗩 Mario                                  | ROSSI 🐣 👻                                                 |                                  |              |              |                  |
|----------------------------------------------|-----------------------------------------------------------|----------------------------------|--------------|--------------|------------------|
| 🔁 FARMACIA                                   | UNIVERSITÀ                                                | ATENEO 🕶                         | Altri Elly 👻 | SUPPORTO -   | Italiano (it) 👻  |
| Partecipanti                                 |                                                           |                                  |              |              |                  |
| Badge                                        | QUALITÀ E APPROVVIGI                                      |                                  | MATERIE      |              | FR               |
| Competenze                                   | L'AGRO-ALIMENTARE                                         |                                  |              |              |                  |
| Valutazioni                                  | Home / I miei corsi / QUALITÀ E APPROVVIGIONAMENTO DI MAT | ERIE PRIME PER L'AGRO-ALIMENTARE |              |              |                  |
| C Introduzione                               |                                                           |                                  |              |              |                  |
| Test di<br>autovalutazione a.a.<br>20xx-20xy | R Annunci                                                 |                                  |              | II tuo stato | di avanzamento 📀 |
| C Argomento 2                                | Test di verifica dell'adeguatezza della preparazione      | di base                          |              |              |                  |
| C Argomento 3                                | Test xx ottobre 20xx                                      |                                  |              |              |                  |
| C Argomento 4                                | · ·                                                       |                                  |              |              |                  |

### 5. Inizio del test

Una volta che avrai avuto accesso alla pagina del test, dovrai attendere che la commissione d'aula comunichi l'inizio della prova, dopodiché potrai avviare il tuo tentativo.

IMPORTANTE: Ricorda che avrai UN SOLO TENTATIVO A DISPOSIZIONE, della durata di 30 minuti, durante la quale non potrai interrompere il test per riprenderlo successivamente.

Durante i 30 minuti a tua disposizione potrai concludere il test in qualsiasi momento ed inviarlo.

Alla scadenza dei 30 minuti, se non hai concluso il test, verrà chiuso automaticamente ed il tuo risultato sarà comunque registrato.

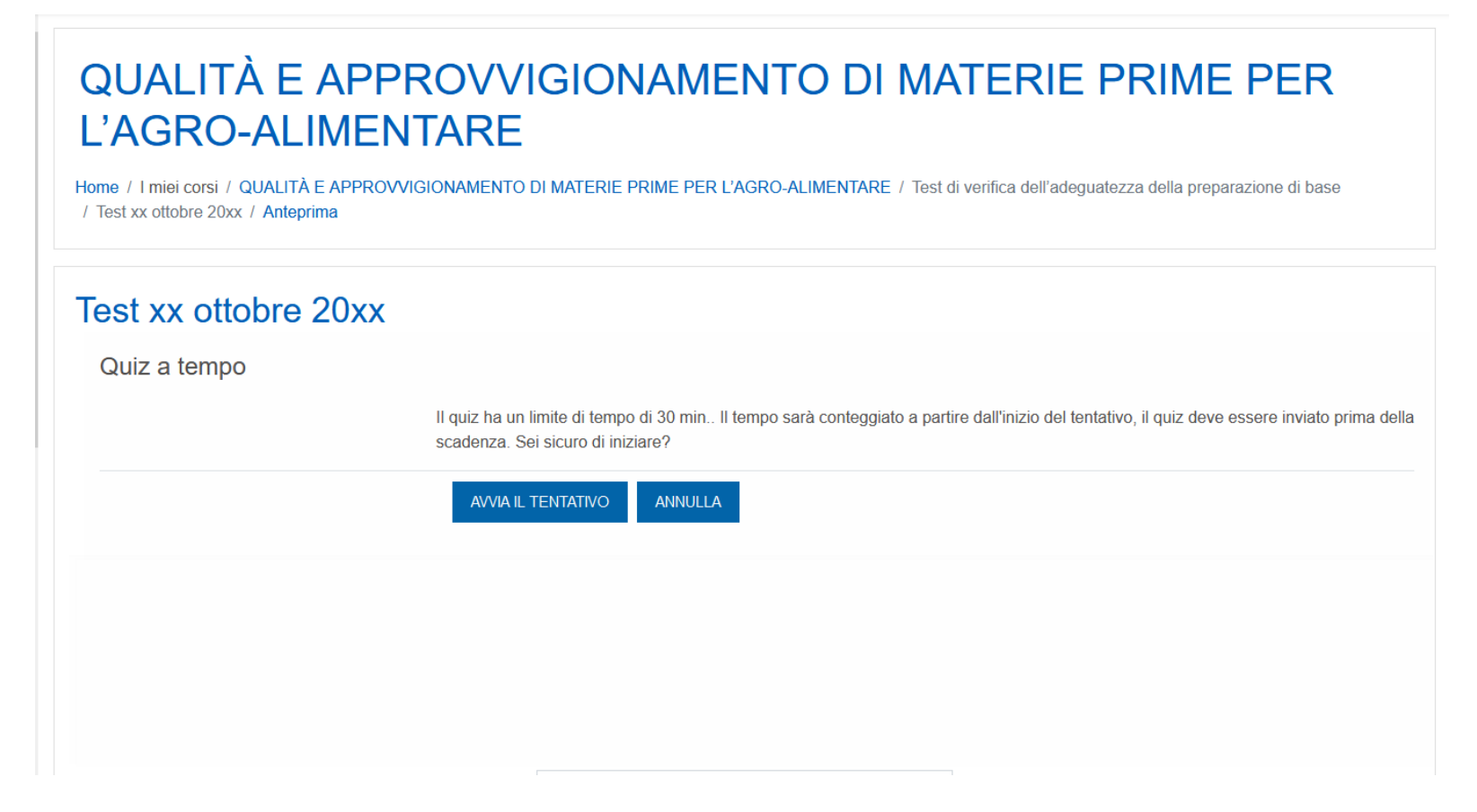

## 6. Svolgimento del test

Per tutta la durata del test, potrai navigare liberamente fra le sue pagine-sezioni (nell'ordine: Matematica, Chimica e Biologia) e fra le varie domande cliccando sul pannello "**Navigazione Quiz**", visualizzato alla tua destra. Cliccando sui rettangoli numerati, visualizzerai la domanda corrispondente, mentre cliccando sui rettangoli contrassegnati con "I" potrai spostarti tra le varie sezioni.

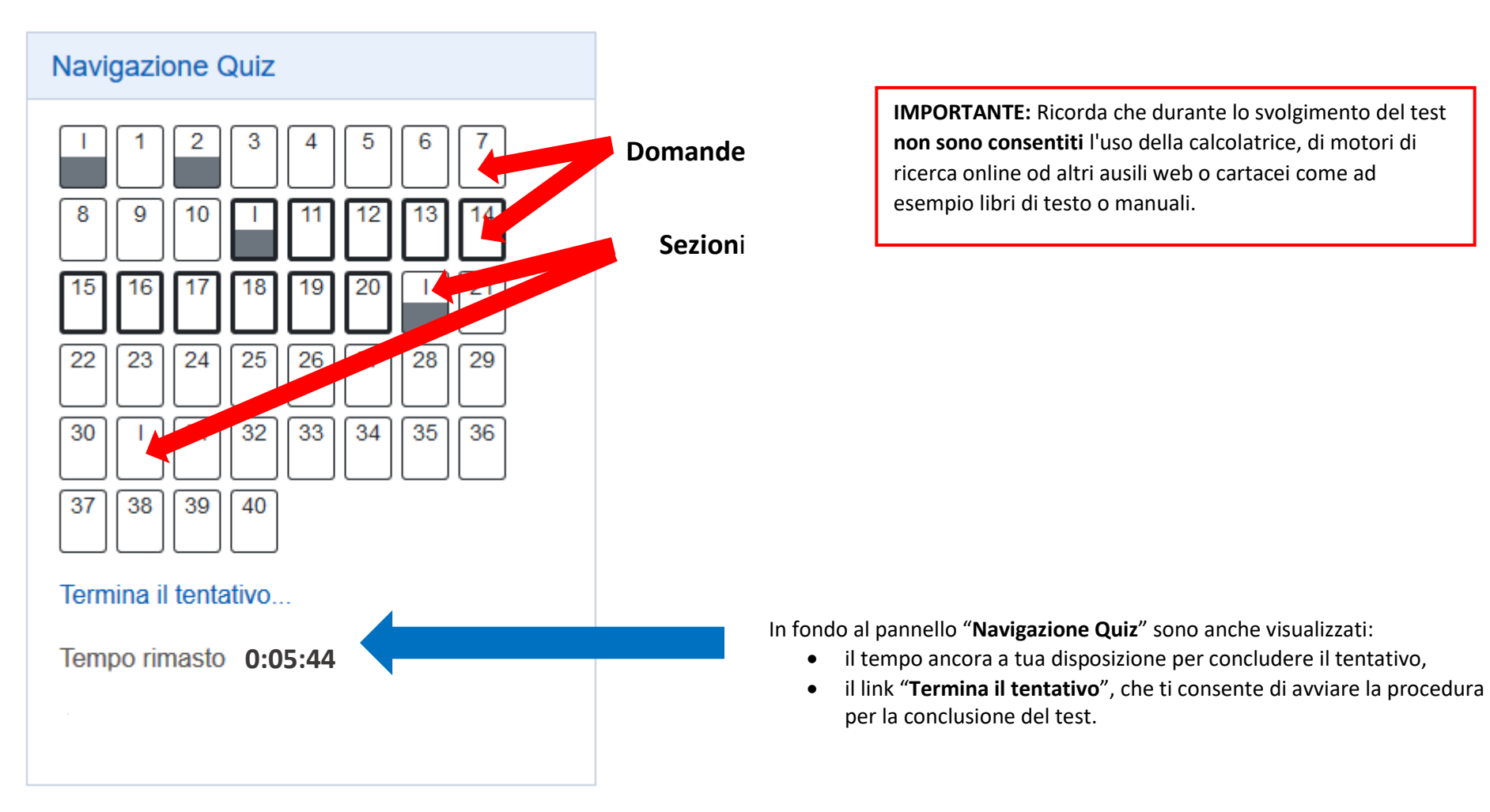

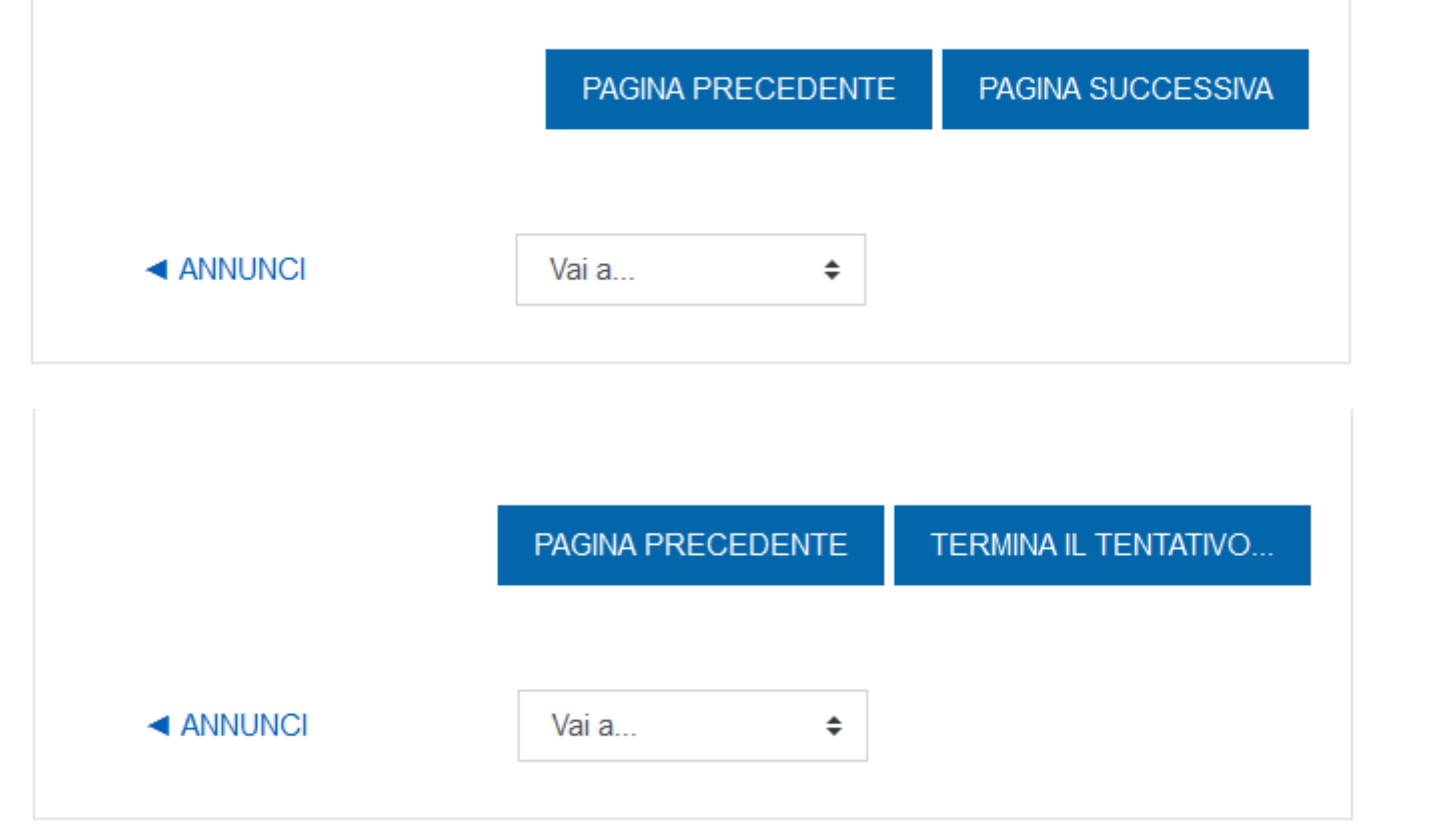

Per navigare fra le pagine del test puoi utilizzare anche i pulsanti visualizzati in fondo ad esse.

Per terminare il test puoi anche cliccare sull'apposito pulsante in fondo all'ultima pagina.

IMPORTANTE: fino a quando non avrai deciso di terminare il test (oppure fino a quando il test non si chiuderà automaticamente perché saranno trascorsi i 30 minuti a tua disposizione) potrai cambiare tutte le risposte che hai già dato, o annullarle cliccando sulla scritta "ANNULLA LA SCELTA" che comparirà in fondo ad ogni domanda.

## 7. Conclusione del test

Per concludere il test, devi cliccare sulla scritta "Termina il tentativo..." che compare sul pannello "Navigazione Quiz" a destra nello schermo o in fondo all'ultima pagina del test (v. punto precedente).

Dopo aver cliccato su "Termina il tentativo...", visualizzerai una schermata di riepilogo dove saranno elencate le domande a cui hai risposto ("Risposta salvata") e quelle a cui non hai risposto ("Risposta non ancora data")

| Test xx set<br>Riepilogo del | embre - xx ottobre 20xx<br>entativo |  |
|------------------------------|-------------------------------------|--|
| Domanda                      | Stato                               |  |
| 1                            | Risposta salvata                    |  |
| 2                            | Risposta non ancora data            |  |
| 3                            | Risposta salvata                    |  |
| 4                            | Risposta salvata                    |  |

A questo punto potrai scegliere di concludere definitivamente il tentativo, cliccando sul pulsante "INVIA TUTTO E TERMINA" in fondo alla pagina, oppure – se hai ancora tempo a disposizione – potrai scegliere di tornare al test e modificare le tue risposte o aggiungere quelle eventualmente mancanti, cliccando sul pulsante "TORNA AL TENTATIVO"

|                                                  | TORNA AL TENTATIVO    |
|--------------------------------------------------|-----------------------|
|                                                  | Tempo rimasto 0:05:27 |
| Questo tentativo deve essere inviato entro XXXXX |                       |
|                                                  | INVIA TUTTO E TERMINA |
|                                                  |                       |
|                                                  | Vai a 🗘               |
|                                                  |                       |

Scegliendo il pulsante "INVIA TUTTO E TERMINA", il sistema ti chiederà un'ulteriore conferma prima di chiudere il test.

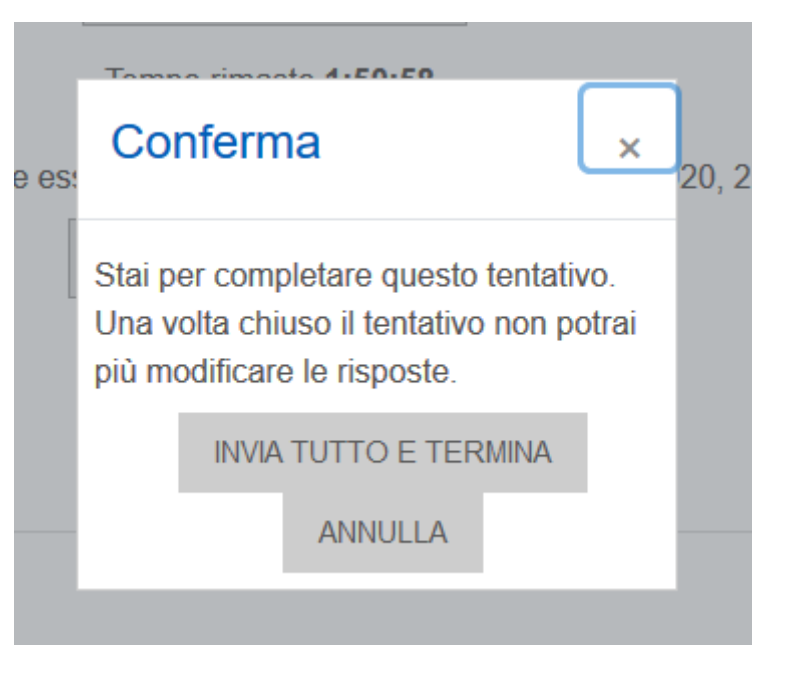

### 8. Chiusura del test e punteggio

Non appena avrai concluso il test, il tuo risultato sarà registrato, e potrai visualizzare il punteggio che avrai ottenuto. Vedrai l'elenco delle domande con le tue risposte: le **risposte giuste** saranno contrassegnate con una **V verde**, mentre **quelle sbagliate** saranno contrassegnate con una **X rossa**.

Potrai subito verificare il tuo punteggio complessivo per ogni sezione contando il numero delle risposte esatte nel pannello **"Navigazione Quiz"** a destra, dove sono indicate tutte le domande. Se la domanda presenterà un **rettangolo verde**, significa che avrai dato la **risposta giusta**, mentre se il **rettangolo** sarà **rosso**, la **risposta** sarà **sbagliata**, oppure non avrai dato una risposta. Cliccando su ciascun rettangolo colorato, potrai visualizzare la domanda corrispondente.

IMPORTANTE: Ricorda che il sistema assegna 1 punto per ogni risposta corretta e 0 punti per ogni risposta sbagliata o non data.

Per superare il test senza OFA dovrai rispondere correttamente ad almeno 3 domande di Matematica, 3 domande di Chimica e 3 domande di Biologia in caso contrario ti verrà attribuito un OFA nella materia in cui non hai raggiunto il punteggio minimo.

### Esempio

Nel test a fianco, lo studente ha ottenuto:

- **2 punti** nella 1a sezione (Matematica)
- 1 punto nella 2a sezione (Chimica)
- 4 punti nella 3a sezione (Biologia)

Pertanto gli verranno assegnati 1 OFA in **Matematica** e 1 OFA in **Chimica**.

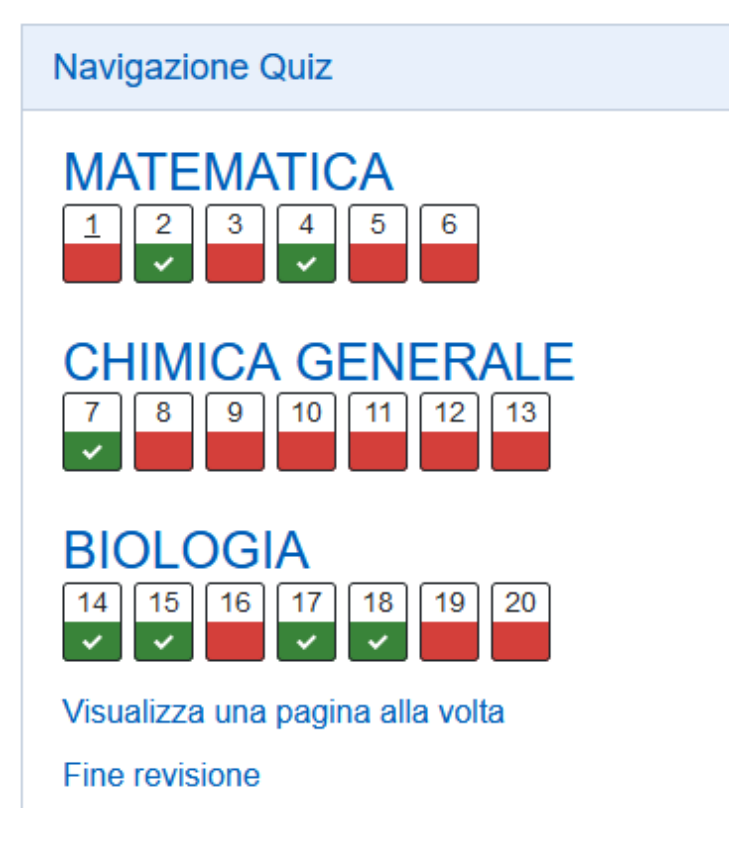

**IMPORTANTE:** Dopo aver effettuato il test potrai subito conoscere il tuo punteggio in ciascuna materia e quindi sapere se ti sono stati assegnati degli OFA. L'esito del test ti sarà inoltre comunicato mediante posta elettronica all'indirizzo istituzionale (nome.cognome@studenti.unipr.it) entro i 7 giorni successivi lo svolgimento della prova.

## 9. Ulteriori indicazioni e contatti

Per ulteriori chiarimenti sul test di autovalutazione, puoi consultare la pagina dedicata sul portale del tuo corso di studio: <u>https://corsi.unipr.it/it/cdl-</u> <u>quam/modalita-di-iscrizione-e-scadenze#blocco-paragrafo-15959</u>, oppure scrivere un messaggio di posta elettronica all'indirizzo **didattica.farmacia@unipr.it** specificando nell'oggetto: **"Supporto Test di Autovalutazione – QuAM**"